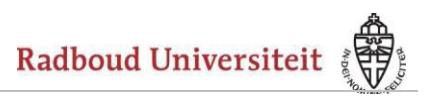

U heeft Euroglot gedownload. In deze handleiding wordt beschreven hoe u Euroglot kunt installeren. De handleiding bestaat uit twee stappen. In iedere stap installeert u één van de gedownloade bestanden.

You have downloaded Euroglot. This two-step manual describes how to install the program. Each of the two steps takes you through the installation process for *one* of the files you downloaded.

## Stap 1 Step 1

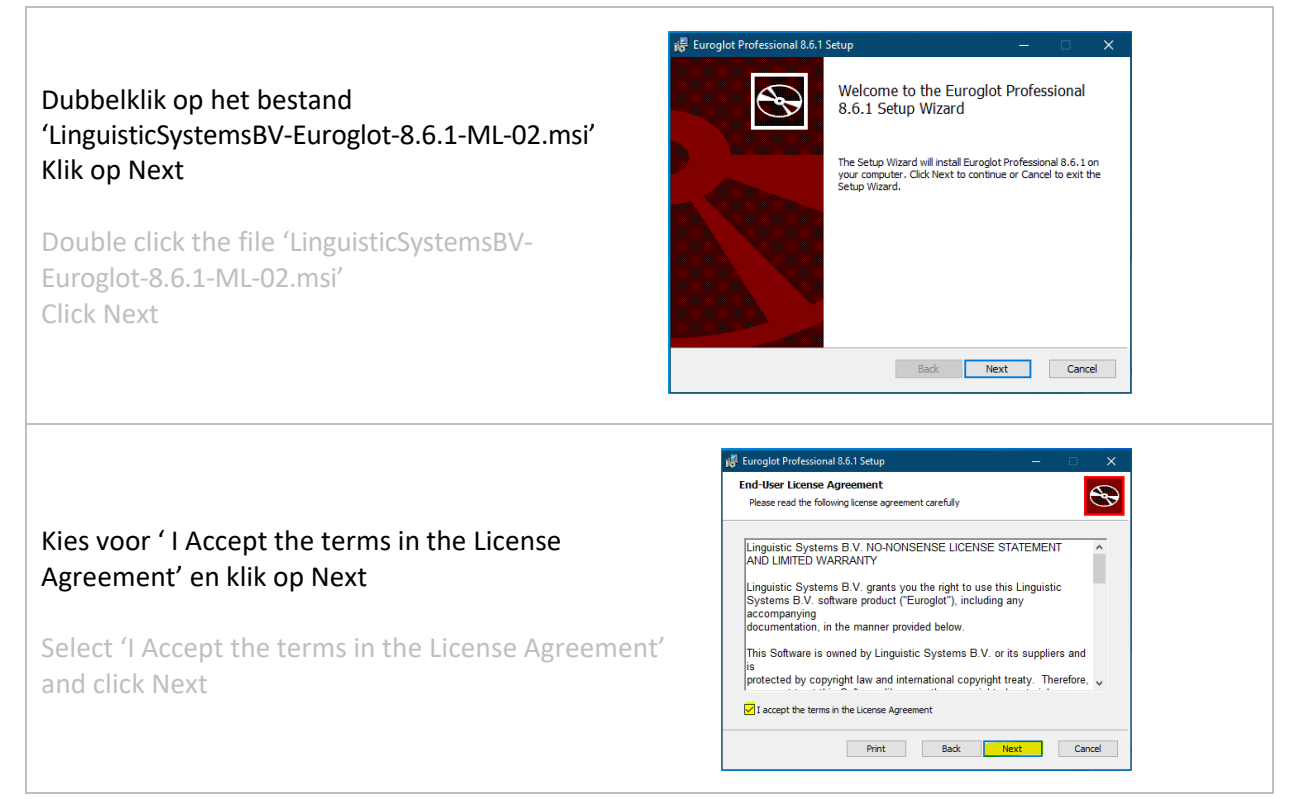

# Installatiehandleiding Euroglot 8.6.1 Installation Instructions Euroglot 8.6.1

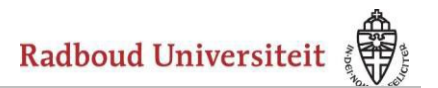

| Selecteer 'Typical'<br>Kies Next<br>Select 'Typical'<br>Click Next                           | Eurogiot Professional & 6.1 Setup Choose Setup Type Choose the setup type that best suits your needs Typical Installs the most common program features. Recommended for most users. Custom Allows users to choose which program features will be installed and where they will be installed. Requires the most disk space. Back Inext                                                                                                    |
|----------------------------------------------------------------------------------------------|----------------------------------------------------------------------------------------------------|
| Klik op Install<br>Click Install                                                             | Image: Second State Professional 8.6.1 Setup   —   X     Ready to install Euroglot Professional 8.6.1   Image: Second State Second State Second Second Sec |
| Wacht tot het setup proces is voltooid<br>Please wait until the setup process is<br>finished | Euroglot Professional 8.6.1 Setup    Installing Euroglot Professional 8.6.1  Please wait while the Setup Wizard installs Euroglot Professional 8.6.1.  Status: Updating component registration  Back Next Cancel                                                                                                    |

# Installatiehandleiding Euroglot 8.6.1

Installation Instructions Euroglot 8.6.1

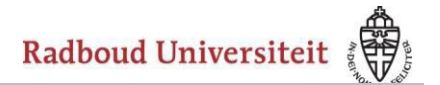

#### Klik op Finish

**Click Finish** 

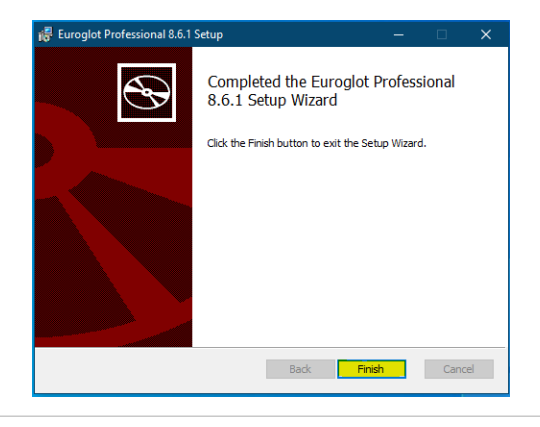

#### Stap 1 is hiermee gereed

This completes Step 1

## Stap 2 / Step 2

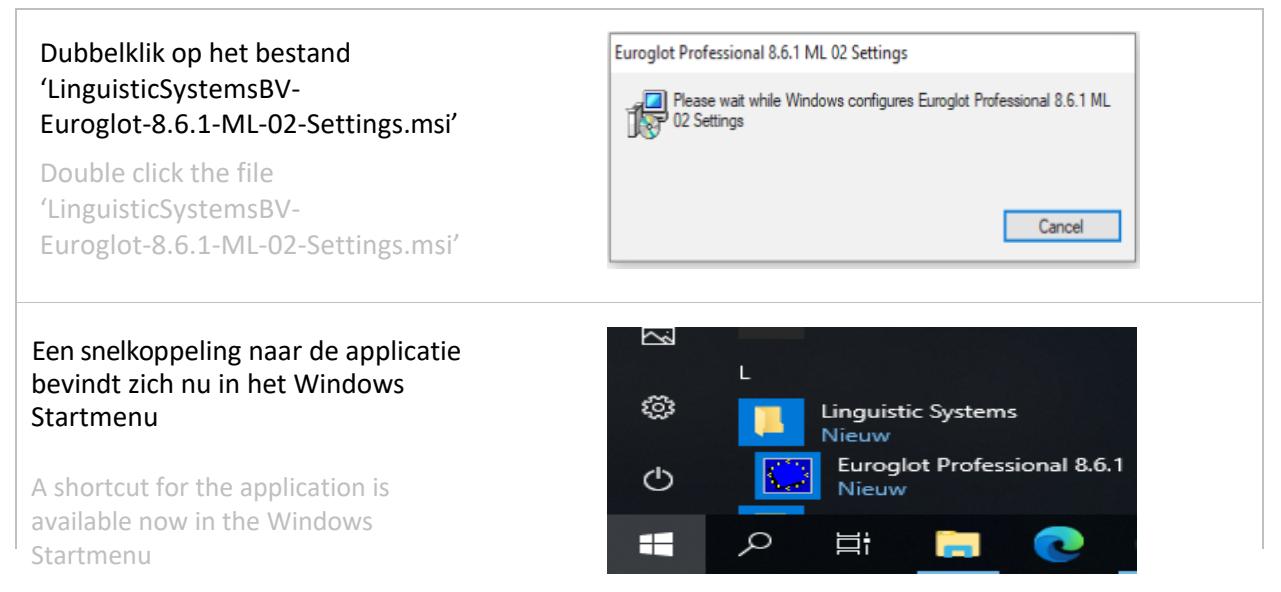

### Installatiehandleiding Euroglot 8.6.1

Installation Instructions Euroglot 8.6.1

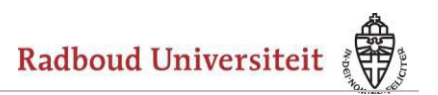

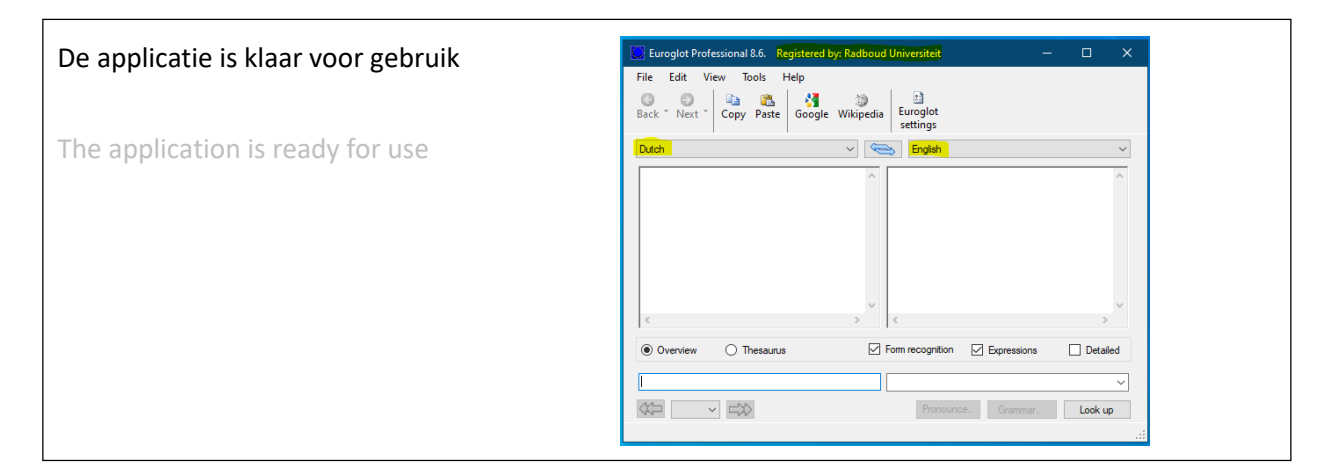